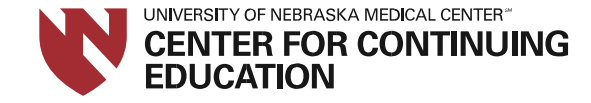

## How to complete the activity evaluation and print your certificate

1. Complete the online evaluation by signing in to **My Account** at **unmc.edu/cce.** Scroll to the bottom of the page and click on **Manage Your MyCCE Account** and click the appropriate drop down.

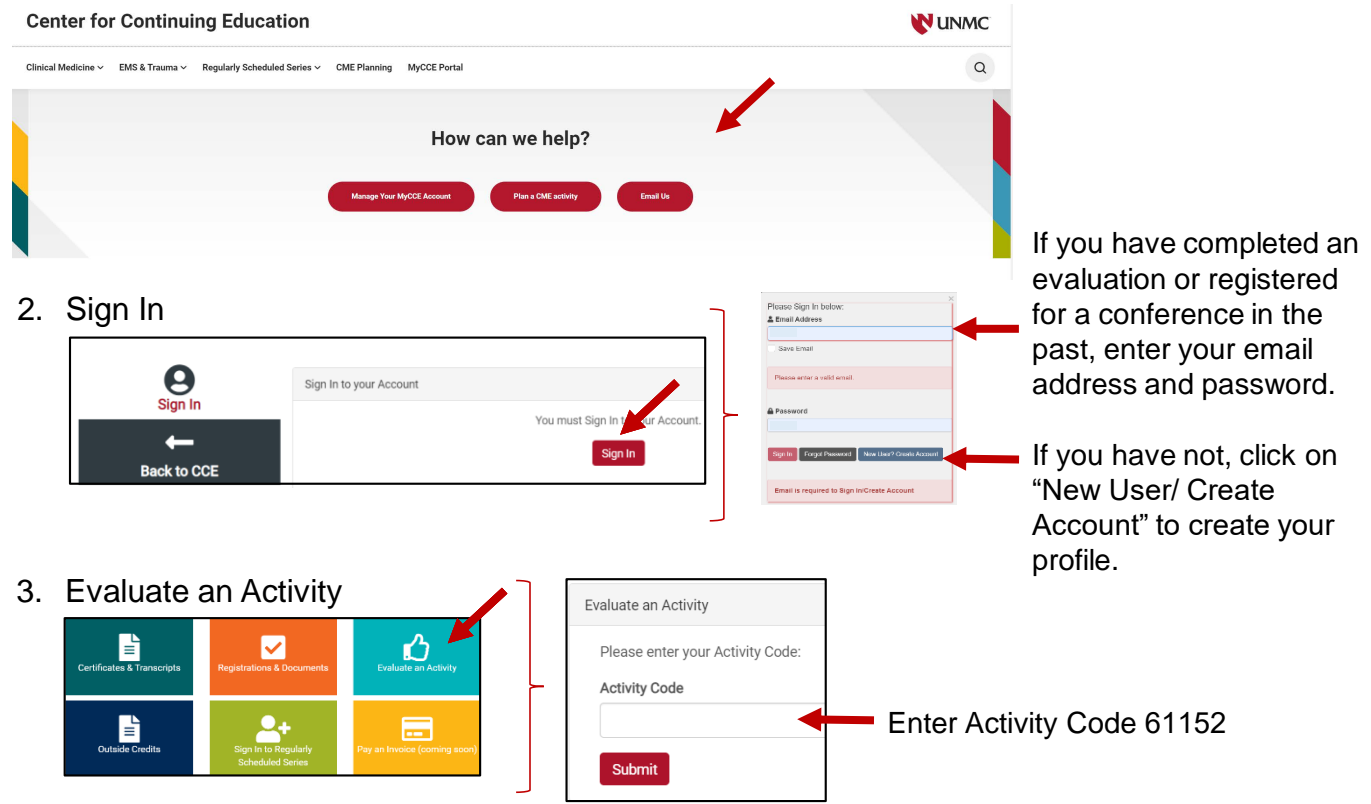

4. Complete evaluation

You have 20 days to claim credit for this activity. You will need to complete the evaluation and attest the time you spent participating in the activity. Your certificate will be saved in your UNMC CCE Account portal under Certificates & Transcripts.

To create or manage your MyCCE Account or for detailed instructions, please go to:

Manage MyCCE Account | Center for Continuing Education | University of Nebraska Medical Center (unmc.edu)